## Guide to Clear Cache on Android and iPhone

Students having issues with the phone/computer browser setting can do the following two options:

A. Clear Cache & allow the pop-up

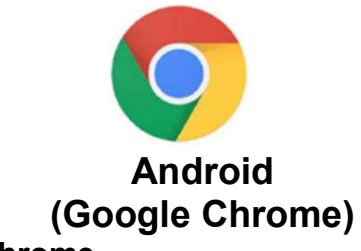

- 1. Open Chrome.
- 2. Tap the **three-dot menu** (top-right).
- 3. Tap **History** > Tap **Clear browsing data**.
- 4. Choose Time range (e.g., 'All time').
- 5. Check Cached images and files.
- 6. Tap Clear data.

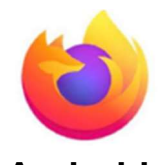

Android (Firefox)

- 1. Open Firefox.
- 2. Tap the **three-line menu** (bottom-right or top-right).
- 3. Go to **Settings** > Tap **Delete browsing** data.
- 4. Select **Cache** (and others if needed).
- 5. Tap **Delete browsing data**.

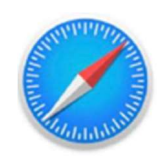

iPhone (Safari)

- 1. Open the **Settings** app.
- 2. Scroll down and tap Safari.
- 3. Tap Clear History and Website Data.
- 4. Confirm by tapping Clear History and Data.

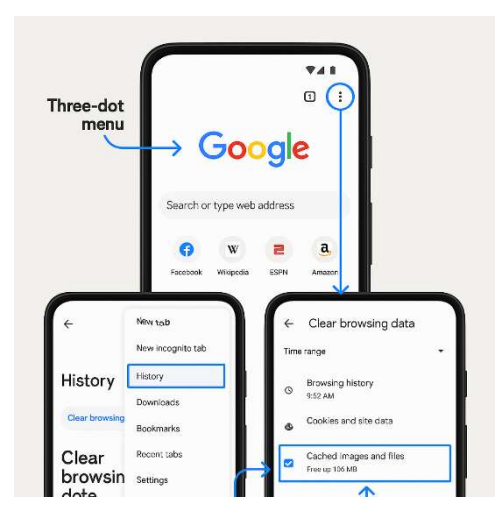

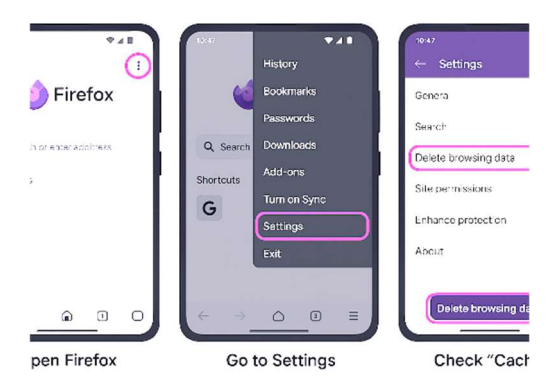

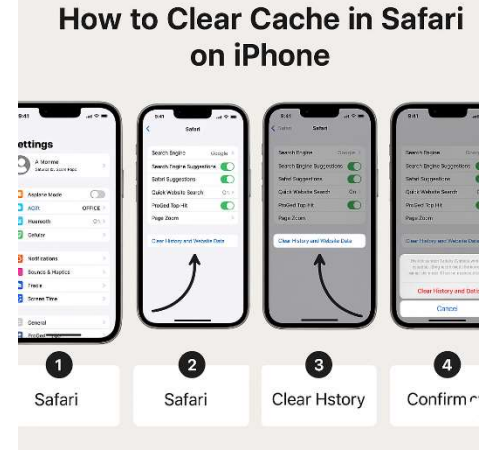

## Guide to Clear Cache on Android and iPhone

## iPhone (Firefox)

- 1. Open Firefox.
- 2. Tap the **three-line menu** (bottom-right).
- 3. Go to Settings > Tap Data Management.
- 4. Toggle on **Cache**.
- 5. Tap Clear Private Data.

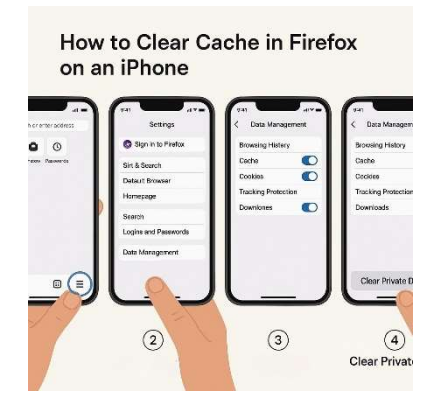

B. If clearing the cache & allowing the pop-up does not solve the issue, students can go to the page directly:

## https://online.campuscommerce.com/signin/4Q8PS

|                                        | LOS ANGELES COMMUNITY COLLEGE<br>CITY / EAST / HARBOR / MISSION / PIERCE / SOUTHWEST / TRADE-TECHNICA | DISTRICT                                   | es Español (i) Customer Service      |
|----------------------------------------|----------------------------------------------------------------------------------------------------|--------------------------------------------|--------------------------------------|
| Los Angeles Community College District |                                                                                                    |                                            |                                      |
|                                        | ou will need to sign in to view additional details about your account.                                |                                            |                                      |
|                                        | Student Instructions:                                                                                 |                                            |                                      |
|                                        | Go to Mycollege.laccd.edu, Login using your credentials<br>on Make a Payment/Payment Plan.            | ; Click on Student Account tile, and Click |                                      |
|                                        | Sign In to myLACCD                                                                                    |                                            |                                      |
|                                        | Authorized Party Instructions:                                                                        |                                            |                                      |
|                                        | Sign in to the Authorized Party Portal.                                                               |                                            |                                      |
|                                        | Sign In to the Authorized Party Portal                                                                |                                            |                                      |
|                                        |                                                                                                    | Customer Servi                             | ce   Terms of Use   Privacy Policy   |
|                                        |                                                                                                    | © 2001-2025 Nelnet, Inc                    | and Affiliates. All Rights Reserved. |